KA01215D/44/HU/02.24-00

71694401 2024-12-20

# Rövid kezelési útmutató Proline 100 PROFINET

2/2 rész Távadó

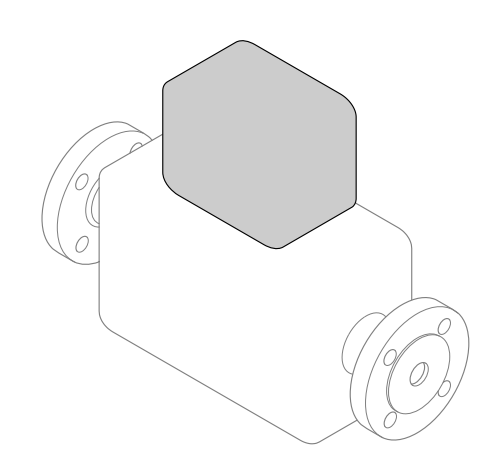

Ez az útmutató Rövid használati útmutató; nem helyettesíti a készülékhez tartozó Használati útmutatót.

A jelen Rövid használati útmutató minden információt tartalmaz a távadóra vonatkozóan. Az üzembe helyezéskor kérjük, olvassa el az "Érzékelő rövid használati útmutatója" c. anyagot is → 🗎 2.

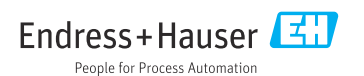

## Rövid használati útmutató az eszközhöz

A készülék egy távadóból és egy érzékelőből áll.

A két alkatrész üzembe helyezésének folyamatát két külön kézikönyv tartalmazza:

- Érzékelő rövid használati útmutatója
- Távadó rövid használati útmutatója

Az eszköz üzembe helyezésekor olvassa el mindkét Rövid használati útmutatót, mivel azok tartalmilag kiegészítik egymást:

## Érzékelő rövid használati útmutatója

Az Érzékelő rövid használati útmutatója a mérőberendezés beszereléséért felelős szakembereknek szól.

- Átvétel és a termék azonosítása
- Tárolás és szállítás
- Beépítés

## Távadó rövid használati útmutatója

A Távadó rövid használati útmutatója a mérőberendezés beüzemeléséért, konfigurálásáért és parametrizálásáért felelős szakembereknek szól (az első mérés megkezdésével bezárólag).

- Termék leírása
- Beépítés
- Elektromos csatlakozás
- Működési lehetőségek
- Rendszer-integráció
- Üzembe helyezés
- Diagnosztikai információk

## További eszközdokumentáció

•

A jelen Rövid használati útmutató a Távadó rövid használati útmutatója.

Az "Érzékelő rövid használati útmutatója" az alábbi helyen érhető el:

- Internet: www.endress.com/deviceviewer
- Okostelefon/tablet: Endress+Hauser Operations App

A készülékre vonatkozó részletes információk megtalálhatók a Használati útmutatóban és a többi dokumentációban:

- Internet: www.endress.com/deviceviewer
- Okostelefon/tablet: Endress+Hauser Operations App

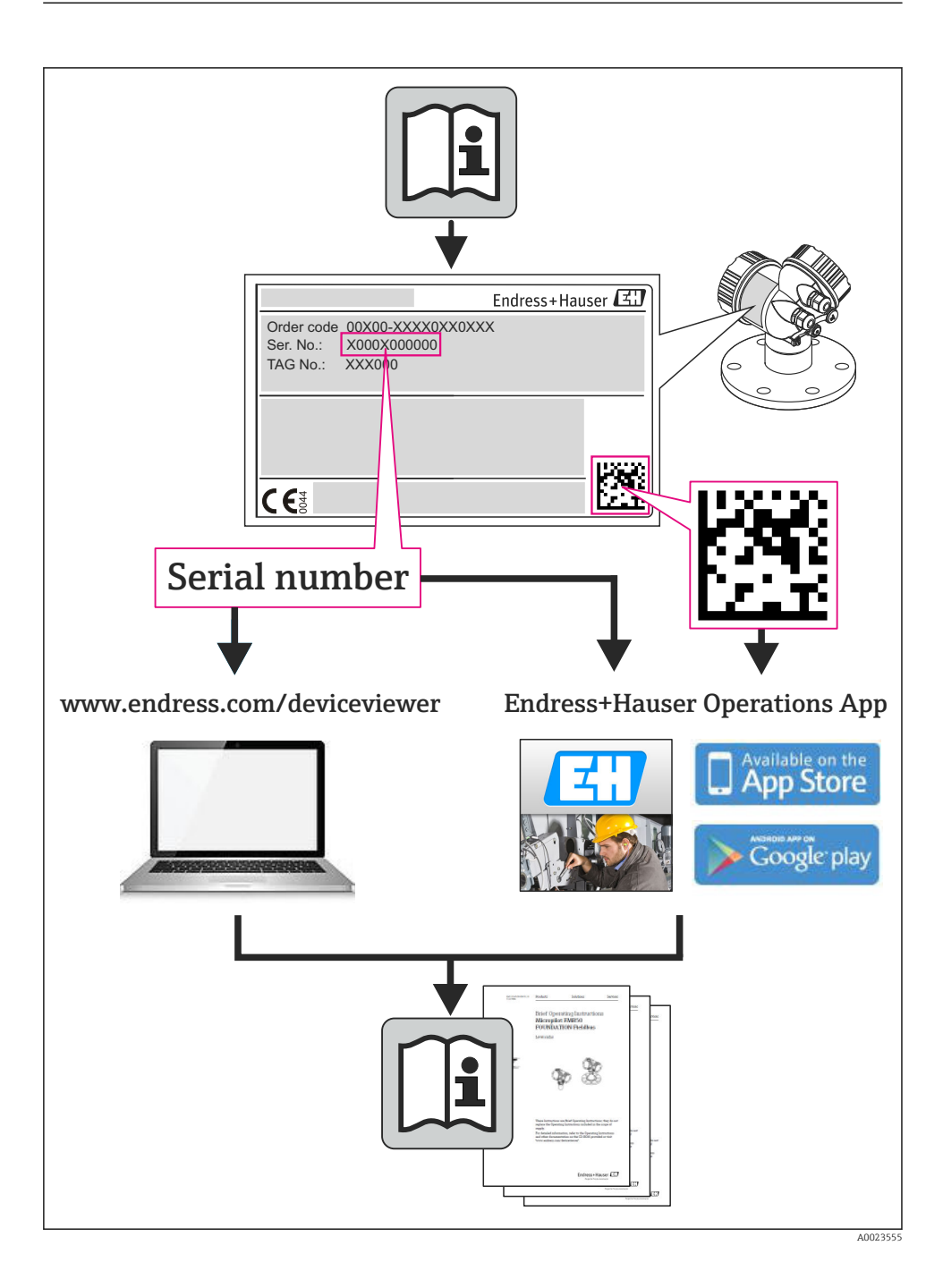

## Tartalomjegyzék

| <b>1</b><br>1.1                                    | Dokumentuminformációk                                                                                                    | . 5<br>. 5                                    |
|----------------------------------------------------|----------------------------------------------------------------------------------------------------|-----------------------------------------------|
| <b>2</b><br>2.1<br>2.2<br>2.3<br>2.4<br>2.5<br>2.6 | Alapvető biztonsági utasítások<br>A személyzetre vonatkozó követelmények<br>Rendeltetésszerű használat<br>Munkahelyi biztonság<br>Üzembiztonság<br>Termékbiztonság<br>IT biztonság                                                                                     | , 7<br>, 7<br>, 7<br>, 8<br>, 9<br>, 9<br>, 9 |
| 3                                                  | Termékleírás                                                                                                    | 9                                             |
| <b>4</b><br>4.1                                    | Beépítés                                                                                                    | <b>9</b><br>10                                |
| <b>5</b><br>5.1<br>5.2<br>5.3<br>5.4<br>5.5<br>5.6 | Elektromos csatlakozás<br>Elektromos biztonság<br>Csatlakozási követelmények<br>Az eszköz csatlakoztatása<br>Hardverbeállítások<br>Védelmi fokozat biztosítása<br>Csatlakoztatás utáni ellenőrzés                                                                      | 12<br>12<br>15<br>21<br>23<br>24              |
| <b>6</b><br>6.1<br>6.2<br>6.3<br>6.4               | <b>Kezelési lehetőségek</b><br>A kezelési lehetőségek áttekintése<br>A kezelőmenü szerkezete és funkciói<br>Hozzáférés a kezelőmenühöz a webböngészőn keresztül<br>Belépés a kezelőmenübe a kezelőeszközzel                                                            | 25<br>26<br>27<br>31                          |
| 7                                                  | Rendszer-integráció                                                                                                    | 31                                            |
| <b>8</b><br>8.1<br>8.2<br>8.3<br>8.4<br>8.5<br>8.6 | Üzembe helyezés         Funkció-ellenőrzés         A kezelési nyelv beállítása         Az eszköz azonosítása a PROFINET hálózatban         Indítási paraméterezés         A mérőeszköz konfigurálása         A beállítások illetéktelen hozzáféréssel szembeni védelme | 32<br>32<br>32<br>32<br>32<br>32<br>32<br>33  |
| 9                                                  | Diagnosztikai információk                                                                                                    | 33                                            |

1 Dokumentuminformációk

## 1.1 Alkalmazott szimbólumok

## 1.1.1 Biztonsági szimbólumok

| Szimbólum         | Jelentés                                                                                                    |
|-------------------|----------------------------------------------------------------------------------------------------|
| <b>A</b> VESZÉLY  | <b>VESZÉLY!</b><br>Ez a szimbólum veszélyes helyzetre figyelmezteti Önt. A veszélyes helyzet figyelmen<br>kívül hagyása súlyos vagy halálos sérüléshez vezet.           |
| FIGYELMEZTETÉS    | <b>FIGYELMEZTETÉS!</b><br>Ez a szimbólum veszélyes helyzetre figyelmezteti Önt. A veszélyes helyzet figyelmen<br>kívül hagyása súlyos vagy halálos sérüléshez vezethet. |
| <b>A</b> VIGYÁZAT | VIGYÁZAT!<br>Ez a szimbólum veszélyes helyzetre figyelmezteti Önt. A veszélyes helyzet figyelmen<br>kívül hagyása könnyebb vagy közepes sérüléshez vezethet.            |
| ÉRTESÍTÉS         | <b>MEGJEGYZÉS:</b><br>Ez a szimbólum olyan eljárásokat és egyéb tényeket jelöl, amelyek nem<br>eredményezhetnek személyi sérülést.                                      |

## 1.1.2 Elektromos szimbólumok

| Szimbólum | Jelentés                                                                                                | Szimbólum | Jelentés                                                                                                    |
|-----------|----------------------------------------------------------------------------------------------------|-----------|----------------------------------------------------------------------------------------------------|
|           | Egyenáram                                                                                               | $\sim$    | Váltakozó áram                                                                                                    |
| ~         | Egyenáram és váltakozó áram                                                                             | <u> </u>  | Földcsatlakozás<br>Egy földelt csatlakozó, amely egy<br>földelő rendszeren keresztül van<br>földelve.                                                                                                    |
| Ð         | Védőföldelés<br>Olyan csatlakozó, amelyet minden más<br>csatlakozás kialakítása előtt földelni<br>kell. | 4         | Ekvipotenciál csatlakozó<br>Olyan csatlakozás, amelyet a<br>berendezés földelő rendszeréhez kell<br>csatlakoztatni: ez lehet egy<br>potenciálkiegyenlítő rendszer vagy<br>csillag elrendezésű földelő rendszer, a<br>nemzeti vagy a vállalati szabályozás<br>függvényében. |

## 1.1.3 Eszköz szimbólumok

| Szimbólum | Jelentés               | Szimbólum                    | Jelentés         |
|-----------|------------------------|------------------------------|------------------|
| 0         | Torx csavarhúzó        |                              | Lapos csavarhúzó |
| •         | Keresztfejű csavarhúzó | $\bigcirc \not \blacksquare$ | Imbuszkulcs      |
| Ŕ         | Villáskulcs            |                              |                  |

## 1.1.4 Bizonyos típusú információkra vonatkozó szimbólumok

| Szimbólum | Jelentés                                                                       | Szimbólum   | Jelentés                                                                                         |
|-----------|--------------------------------------------------------------------------------|-------------|--------------------------------------------------------------------------------------------------|
|           | <b>Megengedett</b><br>Megengedett eljárások, folyamatok<br>vagy tevékenységek. |             | <b>Előnyben részesített</b><br>Előnyben részesített eljárások,<br>folyamatok vagy tevékenységek. |
| X         | Tilos<br>Tiltott eljárások, folyamatok vagy<br>tevékenységek.                  | i           | <b>Tipp</b><br>További információkat jelez.                                                      |
| <b>H</b>  | Dokumentációra való hivatkozás                                                 |             | Oldalra való hivatkozás                                                                          |
|           | Ábrára való hivatkozás                                                         | 1. , 2. , 3 | Lépések sorrendje                                                                                |
| 4         | Egy lépés eredménye                                                            |             | Szemrevételezés                                                                                  |

## 1.1.5 Szimbólumok az ábrákon

| Szimbólum | Jelentés          | Szimbólum      | Jelentés                                       |
|-----------|-------------------|----------------|------------------------------------------------|
| 1, 2, 3,  | Tételszámok       | 1. , 2. , 3    | Lépések sorrendje                              |
| A, B, C,  | Nézetek           | A-A, B-B, C-C, | Szakaszok                                      |
| EX        | Veszélyes terület | $\bigotimes$   | Biztonságos terület (nem<br>veszélyes terület) |
| ≈→        | Áramlási irány    |                |                                                |

## 2 Alapvető biztonsági utasítások

## 2.1 A személyzetre vonatkozó követelmények

A személyzetnek az alábbi követelményeket kell teljesítenie a feladatai elvégzése érdekében:

- Szakképzett szakemberek, akik az adott feladathoz megfelelő szakképesítéssel rendelkeznek
- ► Rendelkeznek az üzem tulajdonosának/üzemeltetőjének engedélyével
- Ismerik a szövetségi/nemzeti szabályozásokat
- A munka megkezdése előtt a szakszemélyzetnek el kell olvasnia és meg kell értenie az utasításokat, a kiegészítő dokumentációt, valamint a tanúsítványokat (az alkalmazástól függően)
- Betartják az utasításokat és az alapvető feltételeket

## 2.2 Rendeltetésszerű használat

#### Alkalmazás és közeg

A jelen Útmutatóban leírt mérőeszköz kizárólag folyadékok és gázok áramlásmérésére szolgál.

A megrendelt változattól függően a mérőeszközzel potenciálisan robbanásveszélyes, gyúlékony, mérgező és oxidáló közegeket is mérhet.

A higiéniás alkalmazásra, veszélyes vagy az üzemi nyomás miatti fokozott kockázatú területeken történő felhasználásra kialakított mérőeszközök adattábláján a felhasználási terület fel van tüntetve.

Annak érdekében, hogy a mérőeszköz a működési idő alatt megfelelő állapotban maradjon:

- A mérőeszközt csak az adattáblán szereplő adatoknak és a Használati útmutatóban, valamint a kiegészítő dokumentációban felsorolt általános feltételeknek megfelelően használja.
- Az adattábla alapján győződjön meg arról, hogy a megrendelt eszköz engedélyköteles területen (pl. robbanásvédelem, nyomástartó edények biztonsága) rendeltetésszerűen használható-e.
- ► A mérőeszközt csak olyan mérendő anyagokhoz használja, melyekkel szemben az ezen anyagokkal érintkezésbe kerülő alkatrészek ellenállóak.
- Ha a mérőeszközt nem atmoszferikus hőmérsékleten működtetik, akkor elengedhetetlen a kapcsolódó dokumentációban meghatározott alapvető feltételeknek való megfelelés.
- A mérőeszközt folyamatosan védeni kell a környezeti hatások okozta korrózió ellen.

## Helytelen használat

A nem rendeltetésszerű használat veszélyeztetheti a biztonságot. A gyártó nem felel a nem megfelelő vagy nem rendeltetésszerű használatból eredő károkért.

## **A**FIGYELMEZTETÉS

# A mérőcső korrozív vagy abrazív hatású folyadékok vagy környezeti feltételek miatti eltörésének veszélye.

A mechanikai túlterhelés a ház eltöréséhez vezethet!

- ► Ellenőrizze, hogy a folyadék és a mérőcső anyaga kompatibilis-e egymással.
- Biztosítsa, hogy a folyadékkal érintkezésbe kerülő valamennyi anyag ellenálló legyen a folyadék hatásaival szemben.
- ► Tartsa be a megadott nyomás- és hőmérséklet-tartományt.

## **A**FIGYELMEZTETÉS

# Az érzékelő korrozív vagy abrazív hatású folyadékok vagy környezeti feltételek miatti eltörésének veszélye!

- ► Ellenőrizze, hogy a folyadék és az érzékelő anyaga kompatibilis-e egymással.
- Biztosítsa, hogy a folyadékkal érintkezésbe kerülő valamennyi anyag ellenálló legyen a folyadék hatásaival szemben.
- ► Tartsa be a megadott nyomás- és hőmérséklet-tartományt.

Határesetek igazolása:

Speciális folyadékok és tisztítófolyadékok esetén az Endress+Hauser örömmel nyújt segítséget a nedvesített alkatrészek korrózióállóságának ellenőrzésében, de semmilyen garanciát vagy felelősséget nem vállal, mivel a hőmérséklet, a koncentráció vagy a szennyeződések mennyiségének kismértékű változása megváltoztathatja a korrózióállósági jellemzőket.

## Fennmaradó kockázat

## **FIGYELMEZTETÉS**

#### A mérőcső csőtöréséből eredő burkolattörés veszélye!

Amennyiben egy hasadótárcsa nélküli eszköztípusban eltörik a mérőcső, akkor a kiszabaduló nyomás túllépheti az érzékelőház nyomásterhelési kapacitását. Ez az érzékelőház töréséhez vagy meghibásodásához vezethet.

A ház felületi hőmérséklete max. 20 K-kal emelkedhet meg az elektromos alkatrészek áramfogyasztása következtében. A mérőeszközön átáramló forró technológiai folyadékok tovább emelik a ház felületi hőmérsékletét. Kiváltképp az érzékelő felülete érhet el a folyadék hőmérsékletéhez közeli hőmérsékletet.

A ház felületi hőmérséklete max. 10 K-kal emelkedhet meg az elektromos alkatrészek áramfogyasztása következtében. A mérőeszközön átáramló forró technológiai folyadékok tovább emelik a ház felületi hőmérsékletét. Kiváltképp az érzékelő felülete érhet el a folyadék hőmérsékletéhez közeli hőmérsékletet.

Lehetséges égési veszély a folyadék-hőmérséklet miatt!

 Magas hőmérsékletű folyadékok esetén biztosítsa az égési sérülések megelőzéséhez szükséges védelmet.

## 2.3 Munkahelyi biztonság

Az eszközön és az eszközzel végzett munkák esetén:

▶ A szükséges személyi védőfelszerelést a szövetségi/nemzeti előírások szerint kell viselni.

A csővezetékeken végzett hegesztés esetén:

► A hegesztőegységet ne földelje a mérőberendezésre.

Az eszközön és az eszközzel nedves kézzel végzett munkák esetén:

Az áramütés magasabb kockázata miatt kesztyű viselése javasolt.

## 2.4 Üzembiztonság

Sérülésveszély.

- A készüléket csak megfelelő és üzembiztos műszaki állapotban működtesse.
- Az üzemeltető felel a készülék zavartalan működéséért.

## 2.5 Termékbiztonság

Ez a mérőeszköz a jó műszaki gyakorlatnak megfelelően, a legmagasabb szintű biztonsági követelményeknek való megfelelés szerint lett kialakítva és tesztelve, ezáltal biztonságosan üzemeltethető állapotban hagyta el a gyárat.

Megfelel az általános biztonsági előírásoknak és a jogi követelményeknek. Az eszközspecifikus EK megfelelőségi nyilatkozatban felsorolt EK-irányelveknek is megfelel. Az Endress+Hauser ezt a CE-jelölés eszközön való feltüntetésével erősíti meg.

## 2.6 IT biztonság

Csak akkor nyújtunk garanciát, ha a készüléket a Használati útmutatóban leírt módon telepíti és használja. Az eszköz az eszközbeállítások véletlen megváltoztatása elleni biztonsági mechanizmusokkal van ellátva.

A felhasználói biztonsági előírásokkal összhangban lévő informatikai biztonsági intézkedéseket, amelyek célja, hogy kiegészítő védelmet nyújtsanak az eszköz és az eszköz-adatátvitel szempontjából, maguknak a felhasználóknak kell végrehajtaniuk.

## 3 Termékleírás

Az eszköz egy távadóból és egy érzékelőből áll.

Az eszköz kompakt változatban is elérhető: A távadó és az érzékelő egy mechanikus egységet képez.

## 4 Beépítés

Az érzékelő felszerelésével kapcsolatos részletes információk az érzékelő Rövid használati útmutatójában találhatók

## 4.1 A mérőeszköz felszerelése

## 4.1.1 Földelőgyűrűk felszerelése

#### Promag H

A földelőgyűrűk felszerelésével kapcsolatos részletes információk az érzékelő Rövid használati útmutatójának "Az érzékelő felszerelése" c. részében találhatók.

#### 4.1.2 Csavarhúzási nyomatékok

#### Promag

A csavarok meghúzási nyomatékára vonatkozó részletes információkat lásd az eszköz Használati útmutatójának "Az érzékelő felszerelése" c. részében

## 4.1.3 A kijelzőmodul elforgatása

A helyi kijelző csak a következő eszközverzió esetén érhető el: "Kijelző; kezelés" rendelési kód, **B** opció: 4-soros; megvilágított, kommunikáción keresztül

Az olvashatóság optimalizálása érdekében a kijelzőmodult el lehet forgatni.

## Alumínium házváltozat

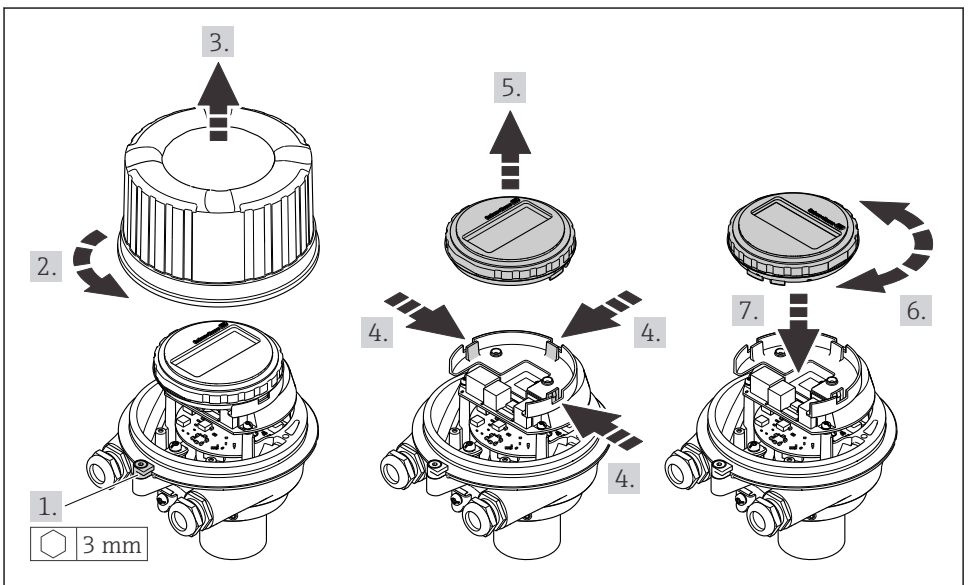

A0023192

## Kompakt és ultrakompakt házváltozat

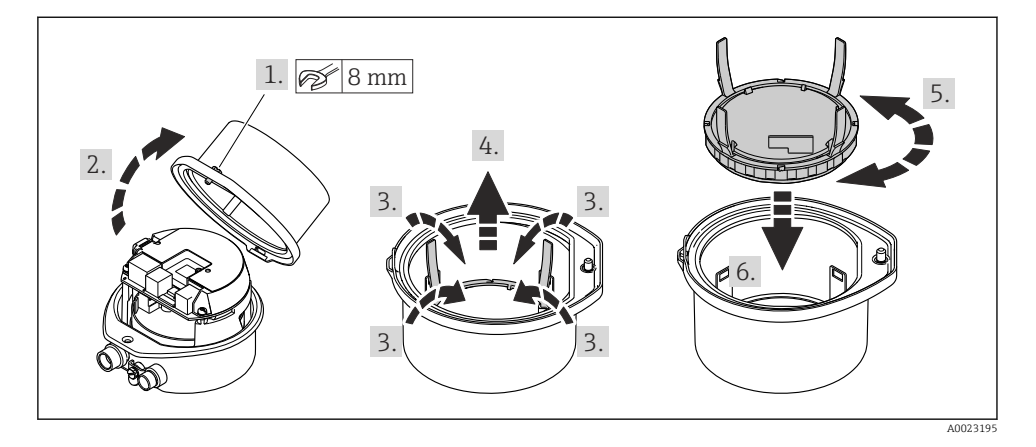

## 5 Elektromos csatlakozás

## **A**FIGYELMEZTETÉS

#### Áram alatti alkatrészek! Az elektromos csatlakozásokon végzett szakszerűtlen munka áramütést okozhat.

- Építsen be egy megszakítót (kapcsolót vagy áramköri megszakítót), hogy könnyen leválaszthassa a készüléket a tápfeszültségről.
- Az eszköz biztosítékán kívül építsen be egy túláramvédelmi egységet (max. 16 A) az üzemi rendszerbe.

## 5.1 Elektromos biztonság

A vonatkozó nemzeti előírásoknak megfelelően.

## 5.2 Csatlakozási követelmények

#### 5.2.1 Szükséges eszközök

- Kábelek bevezetéséhez: Használja a megfelelő szerszámokat
- A bilincs rögzítéséhez (az alumínium házon): imbuszkulcs3 mm
- A csavar meghúzásához (rozsdamentes acél házhoz): villáskulcs8 mm
- Vezetékcsupaszoló
- Sodrott kábelek használata esetén: krimpelő fogó az érvéghüvelyekhez

#### 5.2.2 A csatlakozókábel követelményei

Az ügyfél által biztosított összekötő kábeleknek az alábbi követelményeknek kell megfelelniük.

#### Megengedett hőmérséklet-tartomány

- A telepítés helyszínén hatályos országos felszerelési irányelveket be kell tartani.
- A kábeleknek megfelelőeknek kell lenniük a várható minimális és maximális hőmérsékletekhez.

#### Tápkábel (a belső földelőkapocs vezetékével együtt)

Normál szerelőkábel használata elegendő.

## Jelkábel

Elszámolási méréshez minden jelvezetéknek árnyékolt kábelnek kell lennie (ónozott rézfonat, optikai lefedettség ≥ 85%). A kábelárnyékolást mindkét oldalon csatlakoztatni kell.

Impulzus/frekvencia/kapcsoló kimenet

Normál szerelőkábel használata elegendő.

#### PROFINET

Csak PROFINET kábelek.

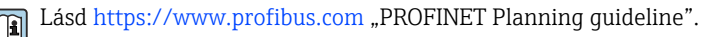

#### Kábel átmérője

- Szállított tömszelencék: M20 × 1,5 Ø 6 ... 12 mm (0.24 ... 0.47 in)kábellel
- Rugós kapcsok: Vezeték-keresztmetszetek 0.5 ... 2.5 mm<sup>2</sup> (20 ... 14 AWG)

#### 5.2.3 Kapocskiosztás

Az eszköz elektromos csatlakoztatására szolgáló csatlakozó kapocskiosztását az elektronikai modul csatlakoztatási adattábláján találja.

Ezenkívül a Modbus RS485-tel ellátott eszközváltozat Promass 100 védőkapcsolóval együtt kerül leszállításra, amelynek adattáblája szintén tartalmaz információkat a kapcsokra vonatkozóan.

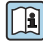

A kapocskiosztással kapcsolatos részletes információkért lásd az eszköz Használati útmutatóját  $\rightarrow~\textcircled{B}$  2

#### Promass 100 védőkapcsoló

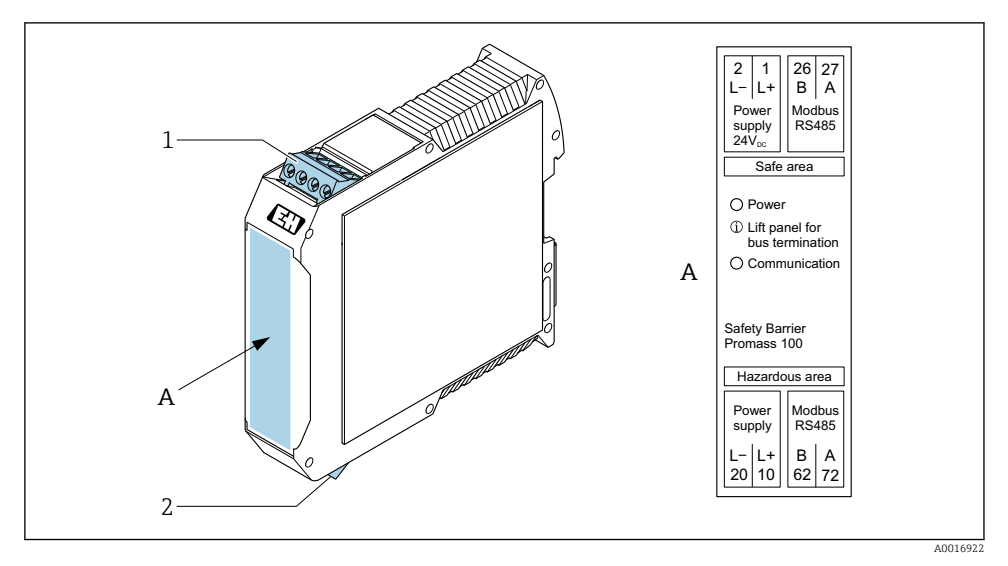

- 🖻 1 🛛 Promass 100 védőkapcsoló kapcsokkal
- 1 Nem veszélyes terület és 2. zóna/Div. 2
- 2 Gyújtószikramentes terület

## 5.2.4 Kapocskiosztás, eszközdugó

## Tápfeszültség

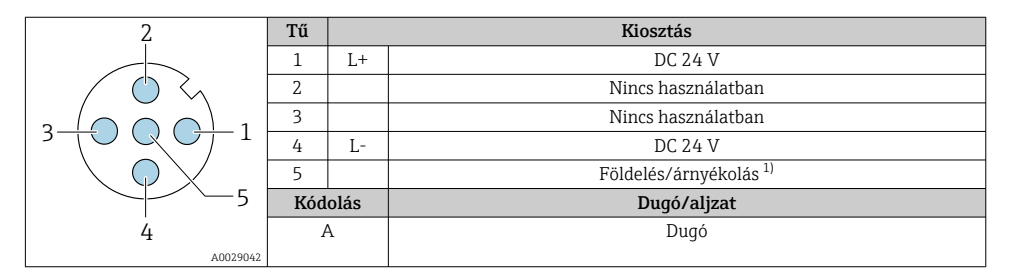

 Csatlakozás védőföldeléshez és/vagy árnyékoláshoz a tápfeszültségtől, ha van. "C" "Ultrakompakt, higiénikus, rozsdamentes" opcióhoz nem. Megjegyzés: Az M12 kábel csatlakozóanyája fémesen csatlakozik a távadó házához.

## Eszközdugó jelátvitelhez (eszközoldal)

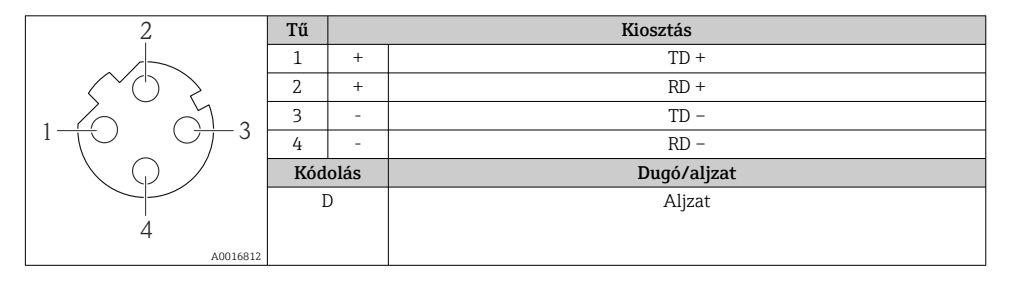

## 5.2.5 A mérőeszköz előkészítése

## ÉRTESÍTÉS

#### A ház nem megfelelő tömítése!

Veszélyeztetheti a mérőeszköz működésének megbízhatóságát.

- ► Használjon a védelmi fokozatnak megfelelő tömszelencéket.
- 1. Vegye ki a vakdugót, ha van.
- Ha a mérőeszköz tömszelencék nélkül lett szállítva: Biztosítsa a megfelelő tömszelencét az összekötőkábelhez.

## 5.3 Az eszköz csatlakoztatása

## ÉRTESÍTÉS

#### A helytelen csatlakozás veszélyezteti az elektromos biztonságot!

- ▶ Csak megfelelően képzett szakember végezhet elektromos csatlakoztatási munkákat.
- ► Vegye figyelembe a szövetségi/országos beépítési szabályokat és előírásokat.
- > Tartsa be a munkahelyre vonatkozó helyi biztonsági szabályokat.
- ► Minden esetben kösse be a védőföldelés kábelét ⊕, mielőtt a további kábeleket csatlakoztatná.
- Potenciálisan robbanásveszélyes légkörben történő alkalmazás esetén vegye figyelembe az eszközre vonatkozó robbanásvédelmi (Ex) dokumentáció előírásait.

#### 5.3.1 A távadó csatlakoztatása

A távadó csatlakoztatása a következő rendelési kódoktól függ:

- Házváltozat: kompakt és ultrakompakt
- Csatlakoztatási változat: eszközdugó vagy kapcsok

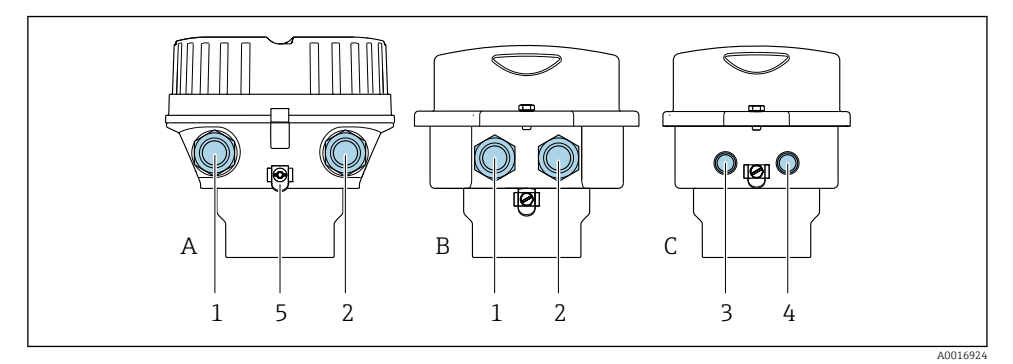

#### E 2 Házváltozatok és csatlakoztatási változatok

- A Kompakt, bevonatos alumínium
- B Kompakt higiénikus, rozsdamentes vagy kompakt, rozsdamentes
- C Ultrakompakt higiénikus, rozsdamentes vagy ultrakompakt, rozsdamentes
- 1 Kábelbevezetés vagy eszközdugó a jelátvitelhez
- 2 Kábelbevezetés vagy eszközdugó a tápfeszültséghez
- 3 Eszközdugó a jelátvitelhez
- 4 Eszközdugó a tápfeszültséghez
- 5 Földelőkapocs. A földelés/árnyékolás optimalizálásához kábelsaruk, csőbilincsek vagy földelőlemezek használata ajánlott.

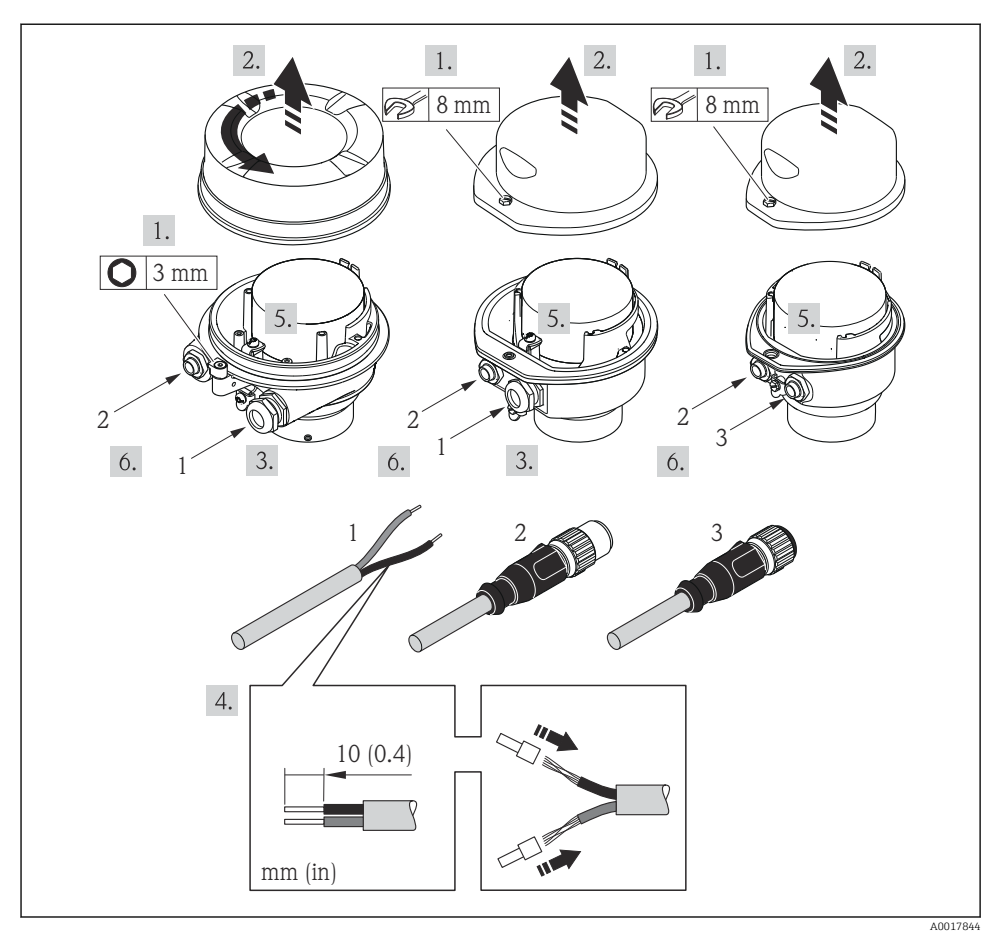

- 🕑 3 Eszközváltozatok csatlakozási példákkal
- 1 Kábel
- 2 Eszközdugó a jelátvitelhez
- 3 Eszközdugó a tápfeszültséghez

i

A ház változatától függően válassza le a helyi kijelzőt a fő elektronikai modulról: az eszköz Használati útmutatója .

► A kábelt a kapocskiosztás vagy az eszközdugó tűkiosztása szerint csatlakoztassa.

#### 5.3.2 Potenciálkiegyenlítés biztosítása

#### **Promass, Cubemass**

#### Követelmények

A helyes mérés biztosításához vegye figyelembe az alábbiakat:

- A folyadéknak és az érzékelőnek azonos potenciállal kell rendelkeznie
- A vállalat belső földelési koncepciója

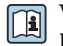

1

Veszélyes területen használt eszközök esetén vegye figyelembe a Robbanásvédelmi dokumentációban (XA) ismertetett utasításokat.

#### Promag E és P

## **A** VIGYÁZAT

#### Az elektródák sérülése az eszköz teljes meghibásodásához vezethet!

- Azonos elektromos potenciál a folyadékon és az érzékelőn
- A vállalat belső földelési koncepciója
- A csövek anyaga és földelése

Veszélyes területen használt eszközök esetén vegye figyelembe a Robbanásvédelmi dokumentációban (XA) ismertetett utasításokat.

Földelt fémcső

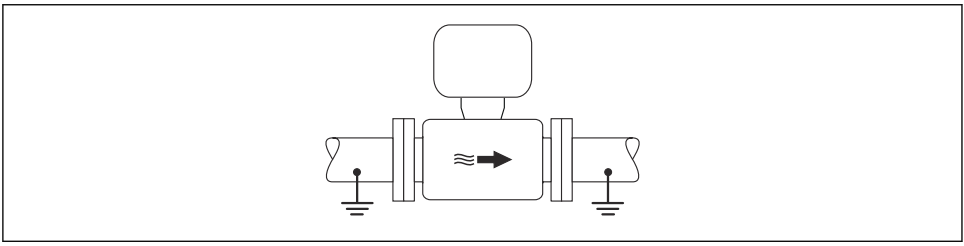

• 4 Potenciálkiegyenlítés a mérőcsövön keresztül A0016315

#### Bélés és földelés nélküli fémcső

Ez a csatlakoztatási módszer olyan esetekben is használható, amelyekben:

- A szokásos potenciálkiegyenlítés nem használható
- Kiegyenlítési áramok jelennek meg

| Földelőkábel | Rézvezeték, legalább 6 mm <sup>2</sup> (0.0093 in <sup>2</sup> ) |
|--------------|------------------------------------------------------------------|
|--------------|------------------------------------------------------------------|

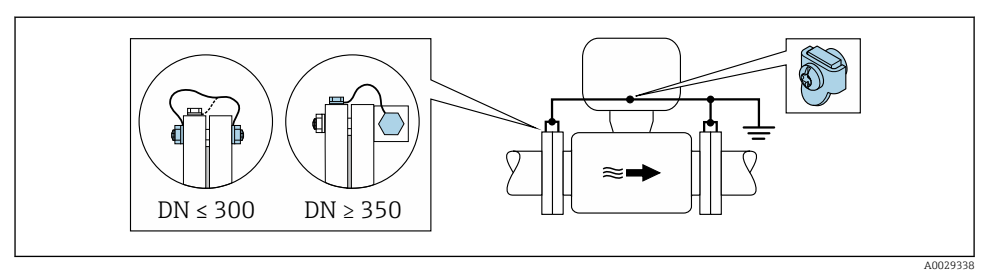

9 5 Potenciálkiegyenlítés a földelőkapcson és csőkarimákon keresztül

- 1. Csatlakoztassa mindkét érzékelőkarimát a csőkarimához egy földelővezetékkel és földelje le azokat.
- DN ≤ 300 (12") esetén: a karima csavarjaival erősítse a földelőkábelt közvetlenül az érzékelő karimájának vezető burkolatához.
- DN ≥ 350 (14") esetén: erősítse a földelőkábelt közvetlenül a fém szállítókerethez. Ügyeljen a csavarok meghúzási nyomatékaira: lásd az Érzékelő Rövid használati útmutatóját.
- 4. Csatlakoztassa a távadó vagy az érzékelő csatlakozóházát a földpotenciálhoz az erre a célra biztosított földelő terminál segítségével.

#### Műanyag cső vagy szigetelő béléssel rendelkező cső

Ez a csatlakoztatási módszer olyan esetekben is használható, amelyekben:

- A szokásos potenciálkiegyenlítés nem használható
- Kiegyenlítési áramok jelennek meg

Földelőkábel

Rézvezeték, legalább 6 mm<sup>2</sup> (0.0093 in<sup>2</sup>)

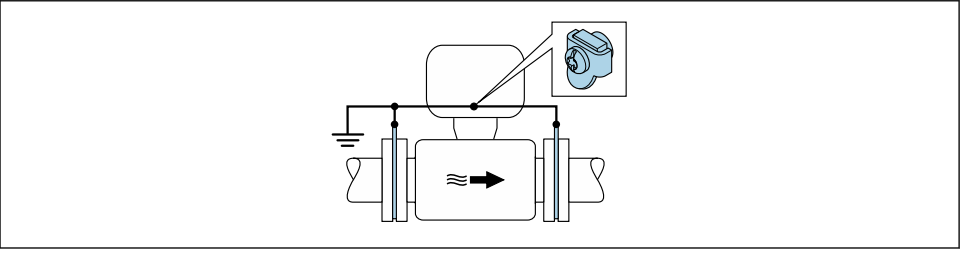

A002933

🖻 6 Potenciálkiegyenlítés a földelőkapcson és földelőkorongokon keresztül

- 1. A földelőlemezeket a földelőkábel segítségével csatlakoztassa a földelőterminálhoz.
- 2. A földelőlemezeket a csatlakoztassa a földelőpotenciálhoz.

A0029340

#### Katódos védőegységgel rendelkező cső

- Ez a csatlakoztatási módszer kizárólag akkor alkalmazható, ha az alábbi két feltétel teljesül:
- Bélés nélküli fémcső vagy elektromosan vezetőképes béléssel rendelkező cső
- A katódos védelem a személyes védőfelszerelés részét képezi

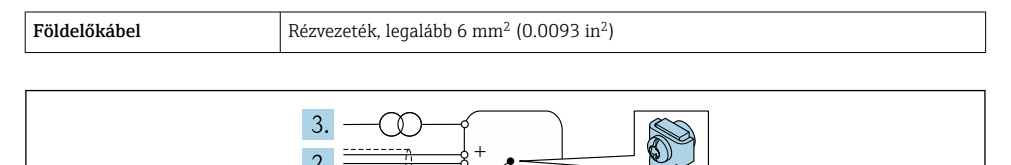

Előfeltétel: az érzékelőt úgy szerelik be a csőbe, hogy az elektromos szigetelést biztosítson.

- 1. A cső két karimáját egy földelőkábel segítségével csatlakoztassa egymáshoz.
- 2. A jelvonalak árnyékolását vezesse át egy kondenzátoron.

1.

3. A mérőeszközt olyan tápforráshoz csatlakoztassa, mely a védőföldelés tekintetében "lebegő" (leválasztó transzformátor).

#### Promag H

#### **A** VIGYÁZAT

#### Az elektródák sérülése az eszköz teljes meghibásodásához vezethet!

- Azonos elektromos potenciál a folyadékon és az érzékelőn
- A vállalat belső földelési koncepciója
- A csövek anyaga és földelése

Veszélyes területen használt eszközök esetén vegye figyelembe a Robbanásvédelmi dokumentációban (XA) ismertetett utasításokat.

#### Fém folyamatcsatlakozások

A potenciál kiegyenlítése általában a közeggel érintkezésben lévő fém folyamatcsatlakozókon keresztül történik, amelyek közvetlenül az érzékelőre vannak felszerelve. Ennélfogva további potenciálkiegyenlítő intézkedések nem szükségesek.

#### Műanyag folyamatcsatlakozások

Műanyag folyamatcsatlakozások esetén kiegészítő földelőgyűrűk vagy beépített földelő elektródával rendelkező folyamatcsatlakozók használatával kell biztosítani a potenciál kiegyenlítését az érzékelő és a folyadék között. A potenciálkiegyenlítés elmaradása befolyásolhatja a mérés pontosságát és végső soron az érzékelő megrongálódásához vezethet, az elektródák elektrokémiai felbomlása következményeként. A földelőgyűrűk használata esetén vegye figyelembe az alábbiakat:

- A megrendelt opciótól függően egyes folyamatcsatlakozókon műanyag korongok találhatók a földelőgyűrűk helyett. Ezek a műanyag korongok csak "távtartóként" működnek és nincs semmilyen szerepük a potenciál kiegyenlítésében. Ezenfelül jelentős szigetelő szerepet töltenek be az érzékelő/csatlakozó illesztésénél. Ennélfogva a fém földelőgyűrűk nélküli folyamatcsatlakozók esetén ezeket a műanyag korongokat nem szabad eltávolítani, és minden esetben be kell szerelni!
- A földelőgyűrűket külön tartozékként lehet megrendelni az Endress+Hausertől. Rendeléskor ügyeljen arra, hogy a földelőgyűrűk kompatibilisek legyenek az elektródák anyagával, mivel ellenkező esetben az elektrokémiai korrózió következményeként fennáll annak az elektródák megrongálódásának veszélye!
- A földelőgyűrűket a tömítésekkel együtt a folyamatcsatlakozók belsejébe kell szerelni. Ennélfogva a szerelési hossz nem módosul.

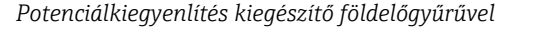

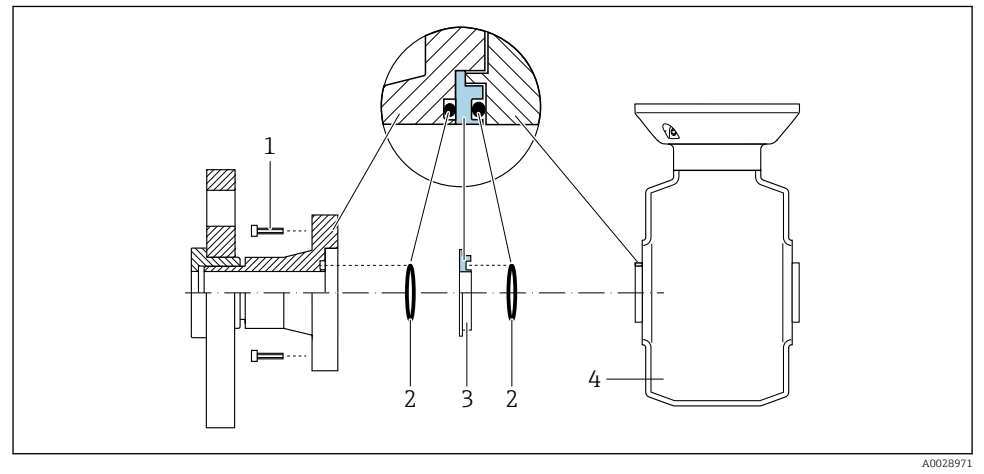

- 1 A folyamatcsatlakozó hatlapfejű csavarjai
- 2 Tömítőgyűrűk
- 3 Műanyag korong (távtartó) vagy földelőgyűrű
- 4 Érzékelő

# 

#### Potenciálkiegyenlítés a folyamatcsatlakozón lévő földelőelektródák segítségével

- 1 A folyamatcsatlakozó hatlapfejű csavarjai
- 2 Beépített földelőelektródák
- 3 O-gyűrűs tömítés
- 4 Érzékelő

## 5.4 Hardverbeállítások

#### 5.4.1 Az eszköznév beállítása

Egy üzemen belüli mérési pont gyorsan azonosítható a címkenév alapján. A címkenév megegyezik az eszköz nevével (a PROFINET specifikáció állomásneve). A gyárilag hozzárendelt eszköznév a DIP-kapcsolók vagy az automatizálási rendszer segítségével módosítható.

- Példa az eszköznévre (gyári beállítás): EH-Promass100-XXXXX
- Példa az eszköznévre (gyári beállítás): EH-Cubemass100-XXXXX

| EH      | Endress+Hauser         |  |
|---------|------------------------|--|
| Promass | Műszercsalád           |  |
| 100     | Távadó                 |  |
| XXXXX   | Az eszköz sorozatszáma |  |

Az eszköz jelenleg használt neve itt látható: Setup  $\rightarrow$  Name of station .

## Az eszköznév beállítása a DIP-kapcsolók segítségével

Az eszköznév utolsó része az 1–8 DIP-kapcsolókkal állítható be. A címtartomány 1 és 254 között lehet (gyári beállítás: az eszköz sorozatszáma )

#### A DIP-kapcsolók áttekintése

| DIP-kapcsolók | Bit | Leírás                                           |
|---------------|-----|--------------------------------------------------|
| 1             | 1   |                                                  |
| 2             | 2   |                                                  |
| 3             | 4   |                                                  |
| 4             | 8   | Az eszköznév konfigurálható része                |
| 5             | 16  |                                                  |
| 6             | 32  |                                                  |
| 7             | 64  |                                                  |
| 8             | 128 |                                                  |
| 9             | -   | Hardveres írásvédelem bekapcsolása               |
| 10            | -   | Alapértelmezett IP-cím: 192.168.1.212 használata |

#### Példa: EH-PROMASS100-065 eszköznév beállítása

| DIP-kapcsolók | ON/OFF | Bit |
|---------------|--------|-----|
| 1             | ON     | 1   |
| 26            | OFF    | -   |
| 7             | ON     | 64  |
| 8             | OFF    | -   |

#### Az eszköznév beállítása

Áramütés veszélye a távadóház felnyitásakor!

• A távadóház kinyitása előtt válassza le az eszközt a tápellátásról.

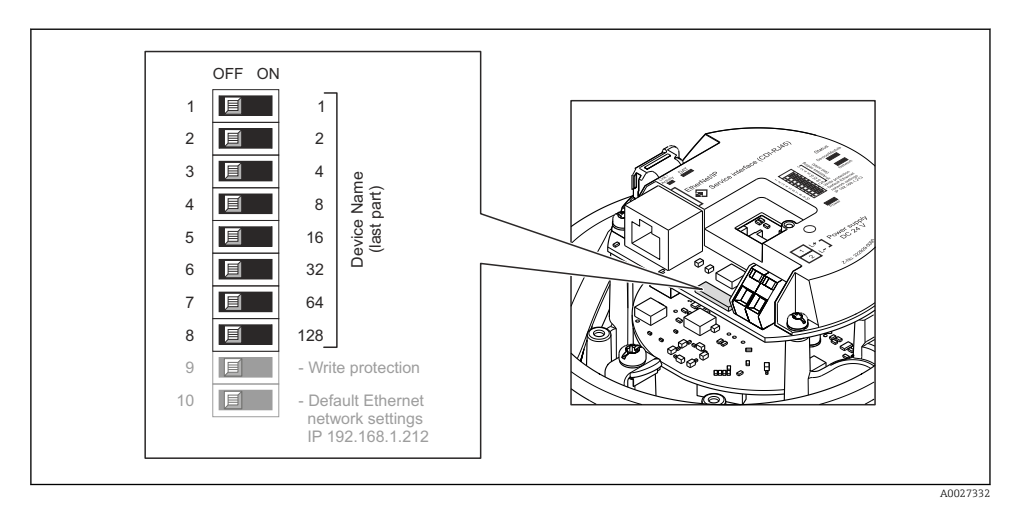

- 1. A ház változatától függően: lazítsa meg a házfedél rögzítőbilincsét vagy rögzítőcsavarját.
- 2. A ház változatától függően: csavarozza le vagy nyissa fel a ház fedelét, és szükség esetén válassza le a helyi kijelzőt a fő elektronikai modulról .
- 3. Az I/O elektronikai modul megfelelő DIP-kapcsolóival állítsa be a kívánt eszköznevet.
- 4. A távadó visszaszereléséhez végezze el a leszerelési folyamatot fordított sorrendben.
- 5. Csatlakoztassa vissza az eszközt a tápfeszültségre. A konfigurált eszközcím az eszköz újraindítása után kerül használatba.
- Ha az eszköz visszaállítása a PROFINET interfészen keresztül történik, nem lehet visszaállítani az eszköz nevét a gyári beállításra. Az eszköznév helyett a "0" érték kerül felhasználásra.

#### Az eszköznév beállítása az automatizálási rendszeren keresztül

Ahhoz, hogy az automatizálási rendszeren keresztül beállíthassa az eszköznevet, az 1–8 DIP-kapcsolók mindegyikét **OFF** állásba kell hozni (gyári beállítás), vagy mindegyiket **ON** állásba kell kapcsolni.

Az eszköz teljes neve (az állomásnév) egyénileg módosítható az automatizálási rendszeren keresztül.

- A gyári beállításban az eszköznév részeként használt sorozatszám nem kerül mentésre. Az eszköznevet a sorozatszámmal nem lehet visszaállítani a gyári beállításra. A sorozatszám helyett a "0" érték kerül felhasználásra.
  - Ha az eszköz nevét az automatizálási rendszeren keresztül rendeli hozzá, az eszköz nevét kisbetűkkel írja be.

## 5.5 Védelmi fokozat biztosítása

A mérőeszköz teljesíti az IP66/67 védettségi fokozat 4X típusú tokozásra vonatkozó összes követelményét.

Az IP66/67 védettségi fokozat, 4X típusú tokozás garantálása érdekében végezze el az alábbi lépéséket az elektromos bekötést követően:

- 1. Ellenőrizze, hogy a burkolat minden tömítése tiszta és megfelelően illeszkedik.
- 2. Szükség esetén szárítsa meg, tisztítsa meg vagy cserélje ki a tömítéséket.
- 3. Húzza meg a burkolatok csavarjait és a felcsavarozható fedeleket.
- 4. Erősen húzza meg a kábeltömszelencéket.
- Biztosítsa, hogy a nedvesség ne juthasson be a kábelek bevezetésénél: Úgy vezesse a kábelt, hogy azon képződjön egy hurok lefelé a bevezetés előtt ("vízcsapda").

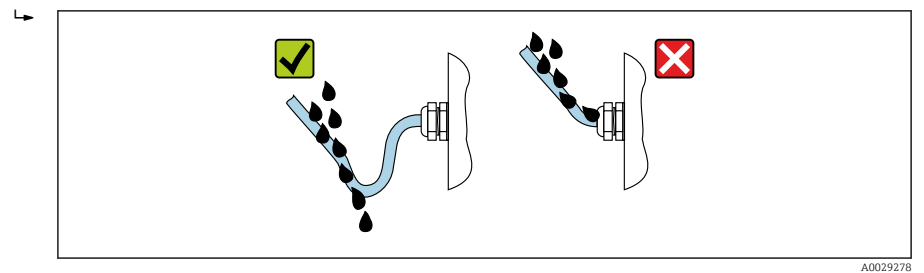

6. Helyezzen vakdugókat a nem használt kábelbevezetésekbe.

## 5.6 Csatlakoztatás utáni ellenőrzés

| A kábelek és az eszköz sértetlenek? (vizuális ellenőrzés)                                                                            |  |
|----------------------------------------------------------------------------------------------------|--|
| A felhasznált kábelek megfelelnek a követelményeknek→ 🗎 12?                                                                          |  |
| A kábelek nincsenek megfeszítve?                                                                                                    |  |
| Minden kábeltömszelence fel van felszerelve, szorosan meg van húzva és megfelelően tömített?<br>Kábelvezetés "vízcsapdával" → 🗎 23 ? |  |
| Az eszköz változatától függően: minden eszközdugó erősen meg lett húzva?                                                             |  |
| A tápfeszültség megfelel a távadó adattábláján szereplő előírásoknak?                                                                |  |
| A csatlakozó terminálkiosztása vagy tűkiosztása → 🗎 14 helyes?                                                                       |  |
| Amikor a tápfeszültség rá van kapcsolva, akkor a távadó elektronikamodulján lévő tápfeszültség LED<br>zölden világít ?               |  |
| Helyesen lett kialakítva a potenciálkiegyenlítés?                                                                                    |  |
| Az eszközváltozattól függően: a rögzítőbilincs vagy a rögzítőcsavar erősen meg lett húzva?                                           |  |

## 6 Kezelési lehetőségek

## 6.1 A kezelési lehetőségek áttekintése

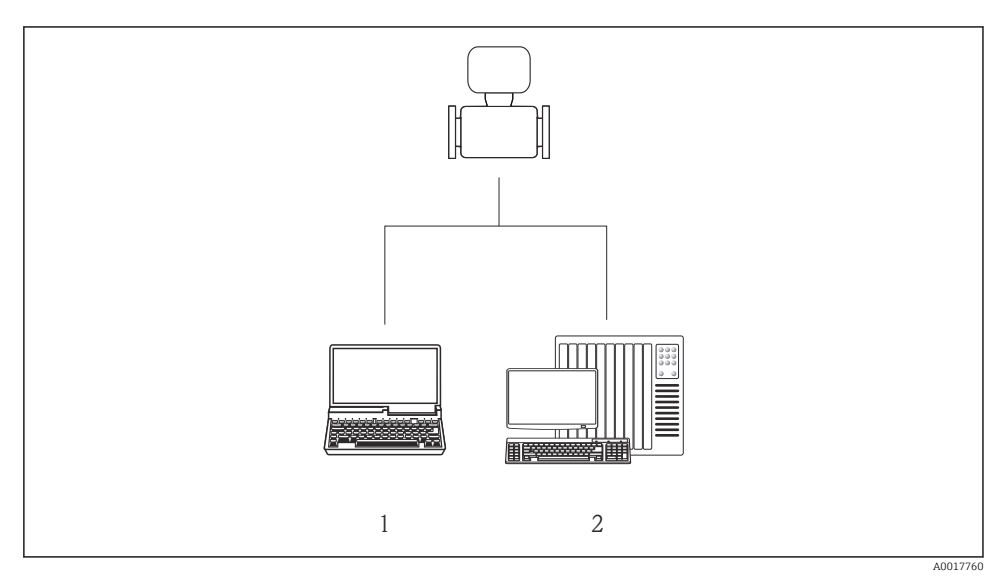

- 1 Számítógép webböngészővel (p. Internet Explorer) vagy "FieldCare" kezelőeszközzel
- 2 Automatizálási rendszer, pl. Siemens S7-300 vagy S7-1500 Step7 eszközzel vagy TIA portállal és a legújabb GSD-fájllal.

## 6.2 A kezelőmenü szerkezete és funkciói

## 6.2.1 A kezelőmenü szerkezete

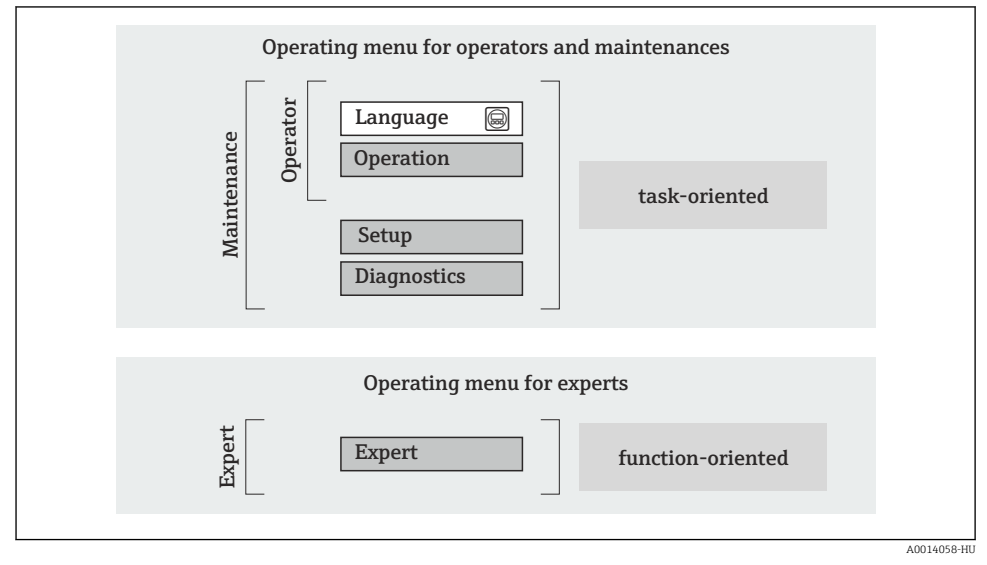

7 A kezelőmenü vázlatos szerkezete

## 6.2.2 Kezelési filozófia

A kezelőmenü egyes részei egy-egy adott felhasználói szerephez kapcsolódnak (kezelő, karbantartó stb.). Mindegyik felhasználói szerep jellemző feladatokat tartalmaz az eszköz életciklusán belül.

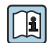

A kezelési filozófiával kapcsolatos részletes információk az eszköz Használati útmutatójában találhatók.

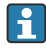

Amennyiben az eszköz már forgalomba lett helyezve vagy le lett plombálva, kezelése az elszámolási mérésnél korlátozott.

#### 6.3 Hozzáférés a kezelőmenühöz a webböngészőn keresztül

#### 6.3.1 Működési tartomány

Az integrált webszervernek köszönhetően az eszköz kezelését és konfigurálását egy webböngésző segítségével is el lehet végezni. A mért értékek mellett az eszköz állapotinformációi is megjelennek, lehetővé téve a felhasználó számára az eszköz állapotának ellenőrzését. Továbbá az eszközadatok kezelhetők és a hálózati paraméterek konfigurálhatók.

A webszerverrel kapcsolatos további információkért lásd az SD01458D Speciális dokumentációt.

#### 6.3.2 Előfeltételek

#### Számítógép hardver

| Interfész                                                     | A számítógépnek egy RJ45 interfésszel kell rendelkeznie.        |
|---------------------------------------------------------------|-----------------------------------------------------------------|
| Csatlakozókábel                                               | Szabványos Ethernet kábel RJ45 csatlakozóval.                   |
| Képernyő Ajánlott méret: ≥12" (a képernyő felbontásától függ) |                                                                 |
|                                                               | A webszerver működése nem érintőképernyőkre lett optimalizálva! |

#### Számítógépes szoftver

| Ajánlott operációs rendszerek | Microsoft Windows 7 vagy újabb.                                                                              |  |
|-------------------------------|----------------------------------------------------------------------------------------------------|--|
|                               | A Microsoft Windows XP támogatott.                                                                           |  |
| Támogatott webböngészők       | <ul> <li>Microsoft Internet Explorer 8 vagy újabb</li> <li>Mozilla Firefox</li> <li>Google Chrome</li> </ul> |  |

#### Számítógép beállításai

| Felhasználói jogok                        | A TCP/IP és a proxyszerver beállításaihoz felhasználói jogok szükségesek (az IP-<br>cím, az alhálózati maszk módosításához stb.).                                                                                                    |  |
|-------------------------------------------|----------------------------------------------------------------------------------------------------|--|
| A webböngésző proxyszerver<br>beállításai | A Use proxy server for LAN webböngésző-beállítást le kell <b>tiltani</b> .                                                                                                    |  |
| JavaScript                                | A JavaScript-nek engedélyezettnek kell lennie.<br>Ha a JavaScript nem engedélyezhető:<br>A webböngésző címsorába írja be: http://XXX.XXX.XXX/basic.html, pl.<br>http://192.168.1.212/basic.html. A webböngészőben az üzemi<br>menüstruktúra teljesen működőképes, de egyszerűsített változata indul el. |  |

#### Mérőeszköz

#### 6.3.3 Kapcsolat létrehozása

#### A számítógép internetes protokolljának konfigurálása

- 2. Kapcsolja be a mérőeszközt, és a kábel segítségével csatlakoztassa a számítógéphez.
- 3. Az Internet protokoll (TCP/IP) tulajdonságait a táblázatban meghatározottak szerint konfigurálja:

| IP-cím                              | 192.168.1.212                               |
|-------------------------------------|---------------------------------------------|
| Alhálózati maszk                    | 255.255.255.0                               |
| Alapértelmezett átjáró<br>(gateway) | 192.168.1.212 vagy hagyja üresen a cellákat |

## A webböngésző indítása

Megjelenik a bejelentkezési oldal.

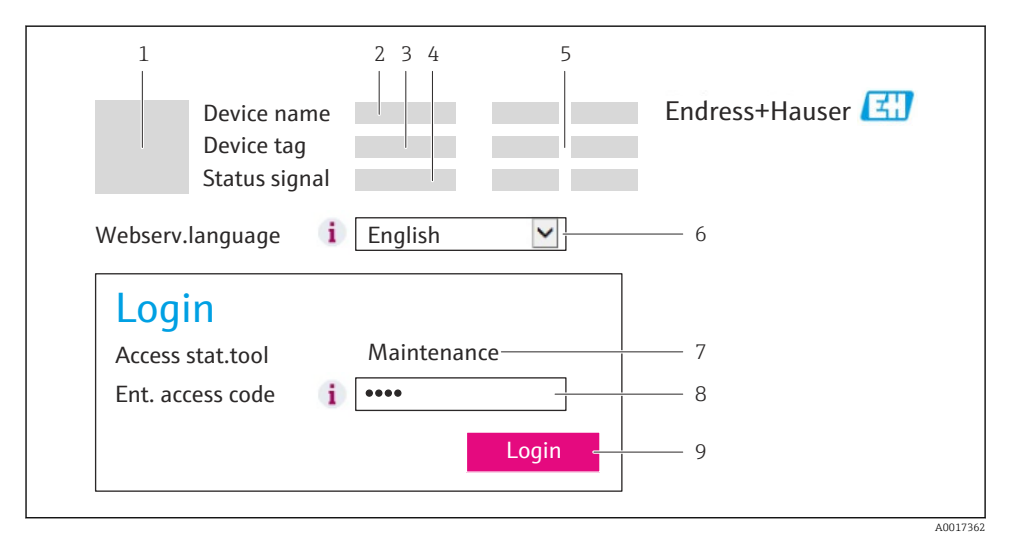

- 1 Kép az eszközről
- 2 Eszköznév
- 3 Eszközcímke
- 4 Állapotjel
- 5 Pillanatnyi mért értékek
- 6 Kezelési nyelv
- 7 Felhasználói szerepkör
- 8 Hozzáférési kód
- 9 Bejelentkezés

## 6.3.4 Bejelentkezés

| Hozzáférési kód | 0000 (gyári beállítás); az ügyfél megváltoztathatja |
|-----------------|-----------------------------------------------------|
|-----------------|-----------------------------------------------------|

#### 6.3.5 Kezelőfelület

| Measured values Menu       Health status       Data management       Network       Logout (Maintenance)         Main menu       Display language       Image: Tenglish       Image: Tenglish       Tenglish       Image: Tenglish | 1<br>Dev<br>Dev<br>Stat    | 2<br>ice name<br>ice tag |                  |           | Endress     | +Hauser 🖽        |
|----------------------------------------------------------------------------------------------------|----------------------------|--------------------------|------------------|-----------|-------------|------------------|
| Main menu         Display language       i English         > Operation       > Setup         > Expert       5                                                                                                    | Measured values            | Menu Health              | status Data mana | gement Ne | etwork Logo | ut (Maintenance) |
| > Operation     > Setup     > Diagnostics       > Expert     5                                                                                                    | Main menu<br>Display langu | age 🚺                    | English          | <b>v</b>  | 4           |                  |
| > Expert 5                                                                                                    | > Operati                  | on >                     | Setup            | > Di      | iagnostics  |                  |
|                                                                                                    | > Exper                    | t                        |                  |           |             | 5                |

- 1 Kép az eszközről
- 2 Fejléc
- 3 Funkciósor
- 4 Kezelési nyelv
- 5 Navigációs terület

#### Fejléc

A következő információk jelennek meg a fejlécben:

- Eszközcímke
- Eszközállapot az állapotjelzéssel
- Pillanatnyi mért értékek

#### Funkciósor

| Funkciók        | Jelentés                                                                                               |
|-----------------|----------------------------------------------------------------------------------------------------|
| Mért értékek    | Megjelennek az eszköz mért értékei                                                                     |
| Menü            | Az eszköz kezelőmenü rendszeréhez való hozzáférés ugyanaz, mint a kezelőeszköz esetén                  |
| Eszköz állapota | Megjeleníti az éppen függőben lévő diagnosztikai üzeneteket, amelyeket prioritási sorrendben<br>listáz |

| Funkciók              | Jelentés                                                                                                    |
|-----------------------|----------------------------------------------------------------------------------------------------|
| Adatkezelés           | <ul> <li>Adatcsere a PC és a mérőeszköz között:</li> <li>Töltse fel a konfigurációt az eszközről (XML formátum, hozzon létre biztonsági másolatot a konfigurációról)</li> <li>A konfiguráció mentése az eszközre (XML formátum, konfiguráció visszaállítása)</li> <li>Exportálja az eseménylistát (.csv fájl)</li> <li>Paraméterbeállítások exportálása (.csv fájl, a mérési pont konfigurációjának dokumentálása)</li> <li>A "Heartbeat verification" napló exportja (PDF fájl, csak a "Heartbeat Verification" alkalmazáscsomaggal érhető el)</li> </ul> |
| Hálózati konfiguráció | Az eszközhöz való csatlakozás létrehozásához az összes paraméter konfigurálása és ellenőrzése<br>szükséges:<br>• Hálózati beállítások (pl. IP-cím, MAC-cím)<br>• Eszközinformáció (pl. sorozatszám, firmware verzió)                                                                                                    |
| Kijelentkezés         | Befejezi a műveletet, és előhívja a bejelentkezési oldalt                                                                                                    |

#### Munkaterület

A kiválasztott funkciótól és a hozzá tartozó almenüktől függően különböző műveletek végezhetők el ezen a területen:

- Paraméterek konfigurálása
- Mért értékek kiolvasása
- A súgószöveg előhívása
- Feltöltés/letöltés indítása

#### Navigációs terület

Ha a funkciósávban egy funkció van kiválasztva, a funkció almenüjei a navigációs területen nyílnak meg. A felhasználó most navigálhat a menüszerkezetben.

#### 6.3.6 A webszerver letiltása

A mérőeszköz webszervere szükség szerint be-/kikapcsolható a **Web server functionality** paraméter használatával.

Lehetséges kiválasztás:

- Off
  - A webszerver teljesen le van tiltva.
  - A 80-as port zárolva van.
- HTML Off
  - A webszerver HTML-verziója nem elérhető.
- On
  - A webszerver teljes funkcionalitása elérhető.
  - JavaScript van használatban.
  - A jelszó titkosított jelszóként kerül továbbításra.
  - A jelszó bármilyen változása is titkosított formában kerül továbbításra.

#### Navigáció

"Expert" menü  $\rightarrow$  Communication  $\rightarrow$  Web server

#### Paraméterek áttekintése rövid leírással

| Paraméter                | Leírás                            | Kiválasztás                                       |
|--------------------------|-----------------------------------|---------------------------------------------------|
| Web server functionality | Kapcsolja be és ki a webszervert. | <ul><li>Off</li><li>HTML Off</li><li>On</li></ul> |

#### A webszerver engedélyezése

Ha a webszerver le van tiltva, azt csak a **Web server functionality** paraméter segítségével, az alábbi működési opciókon keresztül lehet újra engedélyezni:

- A FieldCare kezelőeszköz segítségével
- A DeviceCare kezelőeszköz segítségével

#### 6.3.7 Kijelentkezés

A kijelentkezés előtt szükség esetén készítsen adatmentést az **Adatkezelés funkció** segítségével (a konfiguráció feltöltése az eszközről).

- 1. Válassza a funkciósorban lévő Logout bejegyzést.
  - ← Megjelenik a kezdőlap a Bejelentkezés (Login) mezővel.
- 2. Zárja be a webböngészőt.

## 6.4 Belépés a kezelőmenübe a kezelőeszközzel

A kezelőmenü a FieldCare kezelőeszközön keresztül is elérhető. Lásd az eszköz Használati útmutatójában.

## 7 Rendszer-integráció

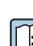

A rendszer-integrációval kapcsolatos részletes információk az eszköz Használati útmutatójában találhatók.

- Az eszközleíró fájlok áttekintése:
  - Az eszköz jelenlegi verzióadatai
  - Kezelőeszközök
- Az eszköz törzsdokumentációja (GSD)
- Ciklikus adatátvitel
  - A modulok áttekintése
  - A modulok leírása
  - Állapotkódolás
  - Gyári beállítás
  - Indítási konfiguráció

#### Üzembe helyezés 8

#### 8.1 Funkció-ellenőrzés

A mérőeszköz üzembe helyezése előtt:

- Győződjön meg arról, hogy a beépítés utáni és a csatlakoztatás utáni ellenőrzések el lettek végezve.
- "Beépítés utáni ellenőrzés" ellenőrző lista

#### 8.2 A kezelési nyelv beállítása

Gyári beállítás: angol vagy megrendelt helyi nyelv

A kezelési nyelv a FieldCare, DeviceCare alkalmazásban vagy a webszerveren keresztül állítható be: Operation  $\rightarrow$  Display language

#### 8.3 Az eszköz azonosítása a PROFINET hálózatban

A PROFINET villogás funkció segítségével egy eszköz gyorsan azonosítható az üzemen belül. Ha az automatizálási rendszerben aktiválva van a PROFINET villogás funkció, a hálózati állapotot jelző LED villog és a helyszíni kijelző piros háttérvilágítása bekapcsol.

A villogás funkcióval kapcsolatos részletes információkat lásd az eszköz Használati útmutatójában.

#### 8.4 Indítási paraméterezés

Az indítási paraméterezési funkció (NSU: Normal Startup Unit) aktiválásával a legfontosabb mérőeszköz-paraméterek konfigurációja az automatizálási rendszerből kerül átvételre.

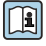

Az automatizálási rendszerből származó konfigurációkat lásd az eszköz Használati útmutatójában.

#### 8.5 A mérőeszköz konfigurálása

A Setup menü az almenüivel lehetőséget biztosít a mérőeszköz gyors üzembe helyezésére. Az almenükben megtalálható a konfigurációhoz szükséges minden paraméter, mint például a mérés és a kommunikáció paraméterei.

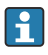

Az adott eszközben elérhető almenük az eszköz változatától (pl. érzékelő) függően eltérők lehetnek.

| Almenü              | Jelentés                                                 |
|---------------------|----------------------------------------------------------|
| Medium selection    | A közeg meghatározása                                    |
| Output conditioning | A kimenet kondicionálásnak meghatározása                 |
| System units        | A mértékegységeket minden mért értékre konfigurálni kell |
| Communication       | A digitális kommunikációs interfész konfigurálása        |

| Almenü                          | Jelentés                                                           |
|---------------------------------|--------------------------------------------------------------------|
| Display                         | A mért érték kijelzésének konfigurálása                            |
| Low flow cut off                | Az alacsony áramlás esetén történő lekapcsolás beállítása          |
| Partially filled pipe detection | A részlegesen feltöltött és az üres cső észlelésének konfigurálása |
| Empty pipe detection            | A csőleürülés észlelésének konfigurálása                           |

#### 8.6 A beállítások illetéktelen hozzáféréssel szembeni védelme

Az üzembe helyezés után a következő lehetőségek állnak rendelkezésre a mérőeszköz konfigurációjának véletlen módosításokkal szembeni levédésére:

- Írásvédelem Webböngésző belépési kóddal
- Írásvédelem írásvédő kapcsolóval
- Írásvédelem indítási paraméterezéssel → 
   <sup>B</sup> 32

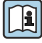

A beállítások illetéktelen módosítások elleni védelmével kapcsolatos részletes információk az eszköz Használati útmutatójában találhatók.

#### 9 Diagnosztikai információk

A mérőberendezés által észlelt minden hiba diagnosztikai üzenetként jelenik meg a kezelőeszközön, amint létrejött kapcsolat a honlap és a webböngésző között, és a felhasználó belépett.

A rendszer minden diagnosztikai üzenet mellé elhárítási teendőket javasol, a problémák gyors megoldása érdekében.

- Webböngésző: Az elhárítási teendők piros színnel jelennek meg a honlapon, a diagnosztikai üzenet mellett  $\rightarrow$  🖺 29.
- FieldCare: Az elhárítási teendők egy külön mezőben jelennek meg a honlapon, a diagnosztikai üzenet alatt: lásd az eszköz Használati útmutatójában

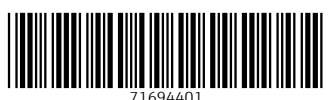

## www.addresses.endress.com

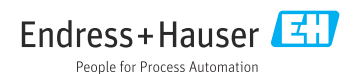